#### Calcolo IMU 2024

#### Scadenze 16.06.2024 e 16.12.2024

• Il Comune di Polverara mette a disposizione un sistema per il calcolo da parte del cittadino dell'IMU 2024, tramite l'applicazione che si trova nel sito <u>http://www.comune.polverara.pd.it</u>

**PRIMA DI PROCEDERE** è necessario procurarsi le rendite catastali, e conoscere le categorie catastali degli immobili posseduti, oltre alle rendite dominicali dei terreni percentuali di possesso (50,66,25%, etc.), quindi da **visura catastale.** 

**SE IL TERRENO È UN'AREA EDIFICABILE** bisogna il conoscerne il valore attribuito, derivante o da valutazione peritale, o dichiarata nell'atto di compravendita o applicando i valori minimi di riferimento determinati con Deliberazione di Giunta Comunale nr.52/2019(\*);

Sono esentati dal pagamento dell'IMU

- l'abitazione principale (dove vi è la residenza anagrafica del proprietario) categorie catastali A/2, A/3, A/4,
   A/5, A/6 e A/7;
- le relative pertinenze nei limiti di una per categoria C/6, C/7 e C/2;
- terreni agricoli posseduti e condotti da coltivatori diretti e imprenditori agricoli professionali, iscritti alla previdenza agricola.

Rimane in vigore la riduzione del 50% per le abitazioni date in comodato d'uso gratuito a figli o genitori che le utilizzano come abitazione principale (nel rispetto delle prescrizioni di legge).

(\*) I valori dichiarati possono essere soggetti ad accertamento dopo una eventuale successiva vendita dell'area, fino a cinque anni di pregresso.

### COME ACCEDERE AL SISTEMA DI CALCOLO IMU:

Dalla home page del Comune di Polverara Scegliere Eventi e News/ IMU 2024

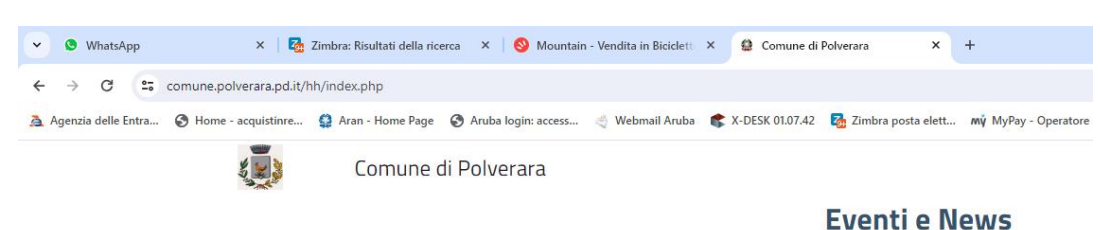

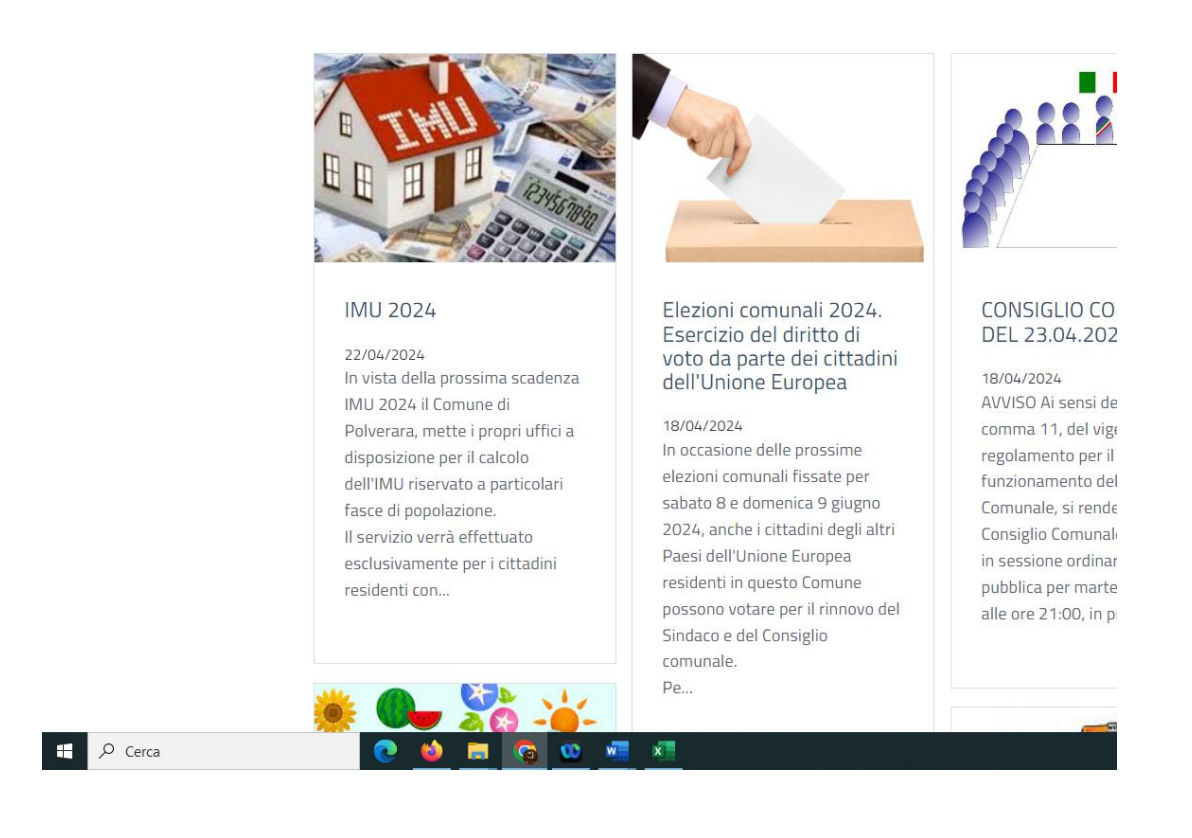

All'interno della notizia cliccare su :

# Proseguire per il calcolo <u>cliccando qui</u>

| ıra: Risultati della rice | erca 🗙 🛛 🕙 Mountain   | - Vendita in Biciclette | × 🤮 Comune di I           | Polverara X          | +                    |                    |
|---------------------------|-----------------------|-------------------------|---------------------------|----------------------|----------------------|--------------------|
| )66/po/mostra_ne          | ws.php?id=688&area=H  |                         |                           |                      |                      |                    |
| Aran - Home Page          | S Aruba login: access | 👋 Webmail Aruba         | <b>\$</b> X-DESK 01.07.42 | 🚡 Zimbra posta elett | mý MyPay - Operatore | 21 Google Calendar |

#### Comune di Polverara

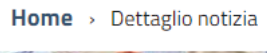

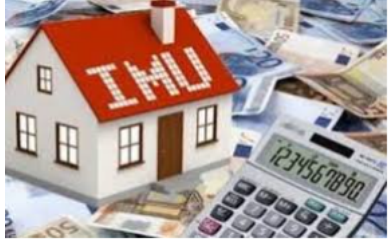

IMU 2024

### IMU 2024

Pubblicata il 22/04/2024

In vista della prossima scadenza IMU 2024 il Comune di Polverara, mette i propri uffici a disposizione per il calcolo dell'IN popolazione.

Il servizio verrà effettuato esclusivamente per i cittadini residenti con più di 60 anni di età. nelle giornate di martedì e g 14.30 alle 17.00.

Escluso il calcolo per le seguenti casistiche di immobili/terreni:

- aree edificabili;
- in fase di successione non ancora definita;
- in costruzione o in fase di sanatoria edilizia.

eghe F24 versamento IMU . Di seguito troverete una guida per l'autocompilazione d

Ricordando che le scadenze sono :

16 giugno 2024 16 dicembre 2024.

Proseguire per il calcolo <u>cliccando qui</u>

Allegati

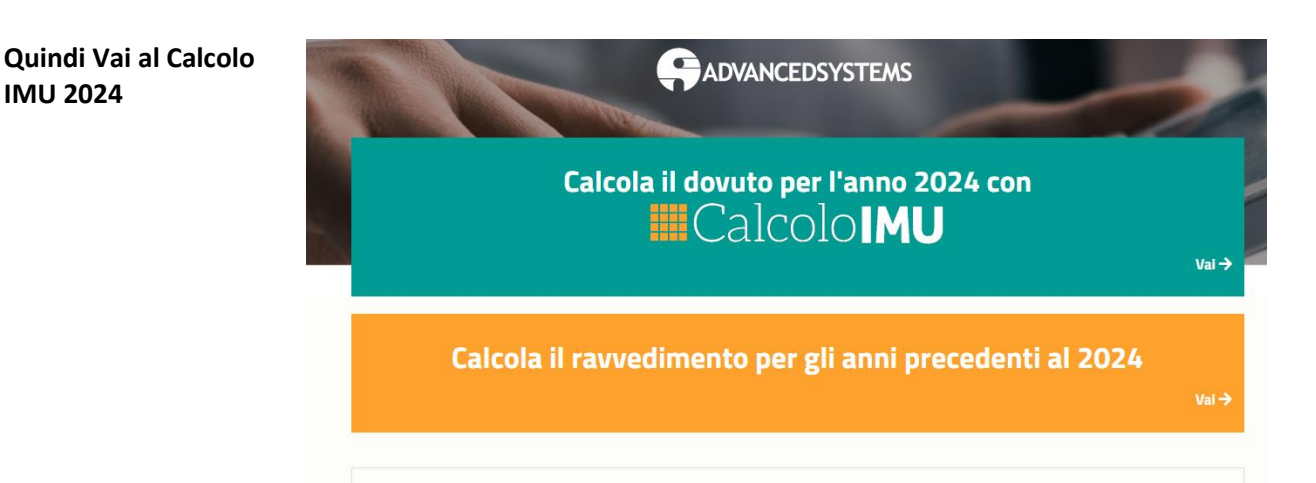

IMU 2024 Comune Polverara Istruzioni

## <u>PER IMMOBILI POSSEDUTI</u>

2. Per

#### 1.Dal menù a tendina scegliere la tipologia dell'immobile posseduto

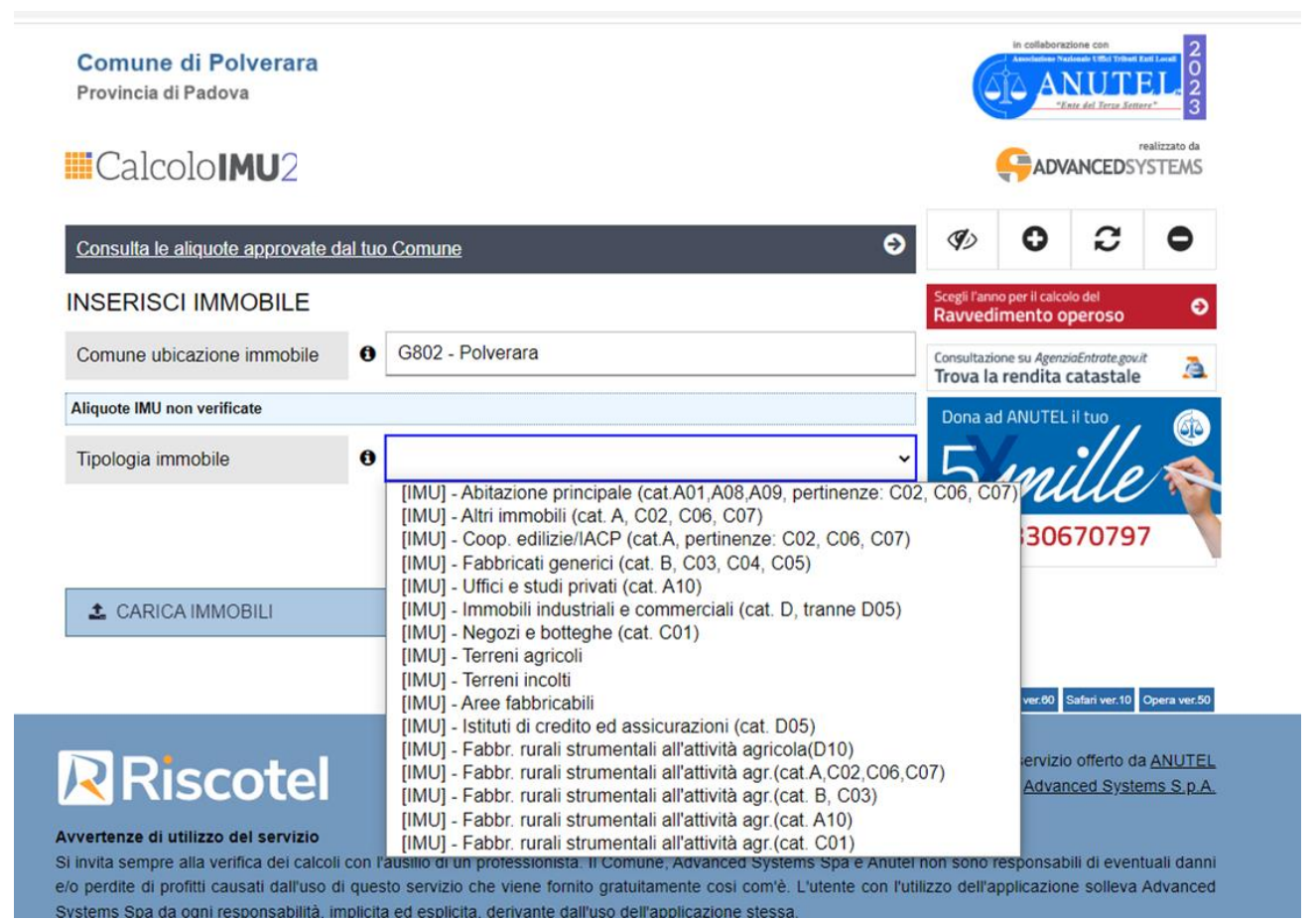

seconde case e, pertinenze non della prima casa è da scegliere l'opzione Altri immobili(cat..A/C02, C06, C07)

#### 3. Inserire la rendita catastale e la percentuale posseduta:

| Tipologia immobile        | 0 | [IMU] - Altri immobili (cat. A, C02, C06, C | ;07) |
|---------------------------|---|---------------------------------------------|------|
| Rendita catastale         | 0 | 0,00                                        | €    |
| Aliquota IMU              |   | 9,10                                        | ‰    |
| Aliquota acconto/base IMU |   | 9,10                                        | %0   |
| Quota di possesso         |   | 100,00                                      | %    |
| Mesi di possesso          | 0 | 12 ~                                        | ]    |

Aliquote sono già automaticamente inserite, mentre per i Quota (percentuale) e mesi di possesso sono previste in 100% per 12 mesi annui. Se sono diversi basta modificarne i valori proposti.

La situazione dell'immobile viene proposta come se l'immobile sia agibile e non ci siano comodatari:

| Includi nell'acconto         | 0 | Si           | ~ |
|------------------------------|---|--------------|---|
| Immobile storico / inagibile | 0 | No 🗸         |   |
| Proprietario/Locatore/Comod  | 0 | Proprietario | ~ |
| Descrizione Immobile         | 0 |              |   |

4. Se non è conforme quanto proposto dai vari menù a tendina si scelga l'opzione desiderata:

| Includi nell'acconto         | 0 | Si                          | ~ |
|------------------------------|---|-----------------------------|---|
| Immobile storico / inagibile | 0 | storico e/o inagibile       | • |
| Proprietario/Locatore/Comod  | 0 | No<br>storico e/o inagibile | · |
|                              |   |                             |   |

#### oppure:

| Proprietario/Locatore/Comod | 0 | Proprietario ~                                                                                                    |  |  |  |
|-----------------------------|---|----------------------------------------------------------------------------------------------------|--|--|--|
| Descrizione Immobile        | 0 | Proprietario<br>Proprietario con affittuario a canone concordato (-25%) vedi 'i'                                                              |  |  |  |
|                             |   | Proprietario con comodatario in possesso dei requisiti(-50%) vedi i<br>Proprietario pensionato all'estero - Legge di Bilancio 2022(-62.5%) ve |  |  |  |

5. A questo punto cliccare sul pulsante verde CALCOLA

|  |  |  |  | PULISCI CAMPI | Ð |
|--|--|--|--|---------------|---|
|--|--|--|--|---------------|---|

Ripetere l'operazione tante volte quanto sono gli immobili posseduti.

# PER TERRENI AGRICOLI

#### 6. Al punto 1 scegliere:

| lcolo <b>IMU</b> 2                    |                                                                                                    |                                                                                                    |                                                                             | 7. |
|---------------------------------------|----------------------------------------------------------------------------------------------------|----------------------------------------------------------------------------------------------------|-----------------------------------------------------------------------------|----|
| <u>a le aliquote approvate dal tu</u> | io Comune                                                                                                    | Ð                                                                                                    | «» <b>0</b> C                                                               |    |
| ISCI IMMOBILE                         |                                                                                                    |                                                                                                    | Scegli l'anno per il calcolo del<br>Ravvedimento operoso                    |    |
| e ubicazione immobile                 | G802 - Polverara                                                                                                    |                                                                                                    | Consultazione su <i>AgenziaEntrate.gov.it</i><br>Trova la rendita catastale |    |
| MU non verificate                     |                                                                                                    |                                                                                                    | Dona ad ANUTEL il tuo                                                       |    |
| a immobile                            | [IMU] - Abitazione principale<br>[IMU] - Altri immobili (cat. A,                                                                                                    | <ul> <li>(cat.A01,A08,A09, pertinenze: C02</li> <li>C02, C06, C07)</li> </ul>                                                                                                    | e, co6, co7) nille                                                          |    |
| RICA IMMOBILI                         | [IMU] - Coop. edilizie/IACP (<br>[IMU] - Fabbricati generici (c<br>[IMU] - Uffici e studi privati (<br>[IMU] - Immobili industriali e<br>[IMU] - Negozi e botteghe (c<br>[IMU] - Terreni agricoli                                                                                                    | (cat.A, pertinenze: C02, C06, C07)<br>cat. B, C03, C04, C05)<br>cat. A10)<br>commerciali (cat. D, tranne D05)<br>cat. C01)                                                                                          | 30670797                                                                    |    |
| Riscotel                              | <ul> <li>[IMU] - Terreni incolti</li> <li>[IMU] - Aree fabbricabili</li> <li>[IMU] - Istituti di credito ed a</li> <li>[IMU] - Fabbr. rurali strument</li> <li>[IMU] - Fabbr. rurali strument</li> <li>[IMU] - Fabbr. rurali strument</li> <li>[IMU] - Fabbr. rurali strument</li> <li>[IMU] - Fabbr. rurali strument</li> </ul> | ssicurazioni (cat. D05)<br>tali all'attività agricola(D10)<br>tali all'attività agr.(cat.A,C02,C06,C<br>tali all'attività agr.(cat. B, C03)<br>tali all'attività agr.(cat. A10)<br>tali all'attività agr.(cat. C01) | 07) ver.60 Safari ver.10 C<br>ervizio offerto da<br><u>Advanced Syster</u>  |    |
| Inserire il valore del reddit         | o dominicale.                                                                                                    | iune, Auvanceu Systems Spale Anuter                                                                                                    | non sono responsabili di eventi                                             |    |
| Tipologia immo                        | bile 0                                                                                                    | [IMU] - Terreni agrico                                                                                                    | bli                                                                         |    |
| Reddito dominio                       | cale 0                                                                                                    | 350,00                                                                                                    |                                                                             | €  |
|                                       |                                                                                                    |                                                                                                    |                                                                             |    |

8. quindi proseguire analogamente ai punti precedenti per quote e mesi di possesso fino al pulsante CALCOLA

Ripetere l'operazione tante volte quanto il numero di particelle/mappali posseduti e di cui si conosce il reddito dominicale.

# PER AREE EDIFICABILI

9. Al punto 1 scegliere:

| Ine di Padova         Internet i aliquote approvate dal tuo Comune         Internet i aliquote approvate dal tuo Comune         Internet i aliquote approvate dal tuo Comune         Internet i aliquote approvate dal tuo Comune         Internet i aliquote approvate dal tuo Comune         Internet i aliquote approvate dal tuo Comune         Internet i aliquote approvate dal tuo Comune         Internet i aliquote approvate dal tuo Comune         Internet i aliquote approvate dal tuo Comune         Internet i aliquote approvate dal tuo Comune         Internet i aliquote approvate dal tuo Comune         Internet i aliquote approvate dal tuo Comune         Internet i aliquote approvate dal tuo Comune         Internet i aliquote approvate dal tuo Comune         Internet i alignoti         Internet i alignoti         Intelituizzo dal servizio                                                                                                    |                                                  |                                                                              |
|----------------------------------------------------------------------------------------------------|--------------------------------------------------|------------------------------------------------------------------------------|
| Image: Section Control of Control of Contro of Control of Control of Control of Control of                                                                                                    | in collabor                                      | razione con<br>Verlesele Uniti zoberti ke<br>NUTE<br>"Ente del Terze Settery |
| a le aliquote approvate dal tuo Comune         ISCI IMMOBILE         a ubicazione immobile          G 6802 - Polverara          MU non verificate          G          a immobile          G          IMU] - Abitazione principale (cat A01,A08,A09, pertinenze: C02, C06, C07)         [IMU] - Altri immobili (cat A, C02, C06, C07)         [IMU] - Altri immobili (cat A, C02, C06, C07)         [IMU] - Cop. edilizie/IACP (cat A, pertinenze: C02, C06, C07)         [IMU] - Sabbricati generici (cat B, C03, C04, C05)         [IMU] - Vifici e studi privati (cat. A10)         [IMU] - Fabbricati generici (cat. B, C03, C04, C05)         [IMU] - Fereni agricoli         [IMU] - Sabtr. rurali strumentali all'attività agri (cat. A, C02, C06, C07)         [IMU] - Fabbr. rurali strumentali all'attività agri (cat. A, C02, C06, C07)         [IMU] - Fabbr. rurali strumentali all'attività agri (cat. A, C02, C06, C07)         [IMU] - Fabbr. rurali strumentali all'attività agri (cat. A, C02, C06, C07)         [IMU] - Fabbr. rurali strumentali all'attività agri (cat. A, C02, C06, C07)         [IMU] - Fabbr. rurali strumentali all'attività agri (cat. A, C02, C06, C07)         [IMU] - Fabbr. rurali strumentali all'attività agri (cat. A, C02, C06, C07)         [IMU] - Fabbr. rurali strumentali all'attività agri (cat. A, C02, C06, C07)         [IMU] - Fabbr. rurali strumentati all'attività agri (cat. A, C02, C06, C07)<                                                                                                    |                                                  | re 1<br>VANCEDSY:                                                            |
| ISCI IMMOBILE<br>a ubicazione immobile<br>a ubicazione immobile<br>a immobile<br>a imm | ø) 0                                             | С                                                                            |
| Ubicazione immobile     G802 - Polverara      G802 - Polverara      G802 - Polverara      G802 - Polverara      General State State S                                                                                                    | icegli l'anno per il calc<br>Ravvedimento (      | colo del<br><b>operoso</b>                                                   |
| MU non verificate         a immobile         a immobile         Image: State State                                                                                                    | ionsultazione su Agen<br><b>Trova la rendita</b> | nziaEntrate.gov.it<br>a catastale                                            |
| a immobile  Image: Second Second Seco                                                                                                    | Dona ad ANUTE                                    | L il tuo                                                                     |
| RICA IMMOBILI       [IMU] - Attri immobili (cat. A CO2, CO6, CO7)         [IMU] - Coop. edilizie/IACP (cat.A, pertinenze: CO2, CO6, CO7)         [IMU] - Eabbricati generici (cat. B, CO3, CO4, CO5)         [IMU] - Uffici e studi privati (cat. A10)         [IMU] - Negozi e botteghe (cat. C01)         [IMU] - Terreni agricoli         [IMU] - Terreni incolti         [IMU] - Stituti di credito ed assicurazioni (cat. D05)         [IMU] - Fabbr. rurali strumentali all'attività agricola(D10)         [IMU] - Fabbr. rurali strumentali all'attività agr. (cat. A, CO2, CO6, CO7)         [IMU] - Fabbr. rurali strumentali all'attività agr. (cat. A, CO2, CO6, CO7)         [IMU] - Fabbr. rurali strumentali all'attività agr. (cat. A, CO2, CO6, CO7)         [IMU] - Fabbr. rurali strumentali all'attività agr. (cat. A, CO2, CO6, CO7)         [IMU] - Fabbr. rurali strumentali all'attività agr. (cat. A, CO2, CO6, CO7)         [IMU] - Fabbr. rurali strumentali all'attività agr. (cat. A, CO2, CO6, CO7)         [IMU] - Fabbr. rurali strumentali all'attività agr. (cat. A, CO2, CO6, CO7)         [IMU] - Fabbr. rurali strumentali all'attività agr. (cat. CO1)         Imu - Fabbr. rurali strumentali all'attività agr. (cat. CO1)         Imu - Fabbr. rurali strumentali all'attività agr. (cat. CO1)         Imu - Fabbr. rurali strumentali all'attività agr. (cat. CO1)         Imu - Fabbr. rurali strumentali all'attività agr. (cat. CO1)         Imu - Fabbr. rurali strument                                                                                                    |                                                  | ille                                                                         |
| [IMU] - Aree fabbricabili         [IMU] - Istituti di credito ed assicurazioni (cat. D05)         [IMU] - Istituti di credito ed assicurazioni (cat. D05)         [IMU] - Fabbr. rurali strumentali all'attività agricola(D10)         [IMU] - Fabbr. rurali strumentali all'attività agr.(cat. A, C02, C06, C07)         [IMU] - Fabbr. rurali strumentali all'attività agr.(cat. B, C03)         [IMU] - Fabbr. rurali strumentali all'attività agr.(cat. A10)         [IMU] - Fabbr. rurali strumentali all'attività agr.(cat. C01)         npre alla verifica dei calcoli con l'ausilio di un professionista. Il Comune, Advanced Systems Spa e Anutei non inserire il valore dell'area edificabile         Tipologia immobile       IMU] - Aree fabbricabili                                                                                                    | 30                                               | 670797                                                                       |
| npre alla verifica dei calcoli con l'ausilio di un protessionista. Il Comune, Advanced Systems Spa e Anutei non<br>nserire il valore dell'area edificabile<br>Tipologia immobile <b>(IMU)</b> - Aree fabbricabili                                                                                                    | ) ervizi<br>Adva                                 | io offerto da                                                                |
| Tipologia immobile                                                                                                    | n sono responsa                                  | ibili di eventi                                                              |
| Tipologia immobile (IMU] - Aree fabbricabili                                                                                                    |                                                  | Don                                                                          |
|                                                                                                    | ~                                                | ́ Г                                                                          |
| Valore area 60.000,00 €                                                                                                    |                                                  |                                                                              |
| Aliquota IMLI 9.10                                                                                                    |                                                  | C                                                                            |

E proseguire analogamente ai punti precedenti fino al pulsante CALCOLA

## COME ARRIVARE ALLA GENERAZIONE DELLA DELEGA F24

11 Si prosegue per l'elaborazione del modello F24, fino a questo punto:

| IMMOBILI INSERITI | MMOBILI IN | ISERITI |
|-------------------|------------|---------|
|-------------------|------------|---------|

| Tributo                     | Rendita €       | Poss. % | Mesi     | Imponibile € | Aliquote %   | Imposta € | Detrazione € | Dovuto €      | Note   |
|-----------------------------|-----------------|---------|----------|--------------|--------------|-----------|--------------|---------------|--------|
| G802 - Pol<br>Terreni agric | verara<br>coli  |         |          |              |              |           |              | Ø             | •      |
| IMU                         | 350,00          | 100     | 12       | 59.062,50    | 7.6          | 448,88    |              | 448,88        | Q      |
| G802 - Pol<br>Aree fabbric  | verara<br>abili |         |          |              |              |           |              | Ø             | 1      |
| IMU                         | 60.000,00       | 100     | 12       | 60.000,00    | 9.1          | 546,00    |              | 546,00        | Q      |
| 🕹 SALVA                     | MMOBILI         | T CANCI | ELLA IMN | IOBILI       | + AGGIUNGI I | MOBILE    | ΤΟΤΑ         | LE ANNUO (€): | 994,88 |

#### OPZIONI DI PAGAMENTO

Spuntare la casella RAVVEDIMENTO per selezionare il ravvedimento operoso

| Sel. | Rata        | Ente | Ravvedimento | Data scadenza | Giorni alla scadenza | Dovuto alla scadenza (€) |
|------|-------------|------|--------------|---------------|----------------------|--------------------------|
|      | IMU Acconto | G802 |              | 16/06/2023    | 38                   | 497,44                   |
|      | IMU Saldo   | G802 |              | 18/12/2023    | 223                  | 497,44                   |

12 si può scegliere di pagare in unica soluzione scegliendo Saldo e Acconto come segue

Spuntare la casella RAVVEDIMENTO per selezionare il ravvedimento operoso

| Sel. | Rata        | Ente | Ravvedimento | Data scadenza | Giorni alla scadenza |
|------|-------------|------|--------------|---------------|----------------------|
|      | IMU Acconto | G802 |              | 16/06/2023    | 38                   |
|      | IMU Saldo   | G802 |              | 18/12/2023    | 223                  |

#### 13 . Cliccare quindi su SALVA F24

| SALVA F24 | Ð | SALVA RIEPILOGO                |
|-----------|---|--------------------------------|
|           |   | Firefox ver.60 Chrome ver.60 S |

14.Compilare i dati anagrafici richiesti e quindi SALVA

| Codice Fiscale                                                                                                    | RSSMRA50A01H                                                  | 5010                                                  |                                                       |                         |
|----------------------------------------------------------------------------------------------------|---------------------------------------------------------------|-------------------------------------------------------|-------------------------------------------------------|-------------------------|
| Cognome, denominazione o<br>ragione sociale                                                                                                    | ROSSI                                                         |                                                       |                                                       |                         |
| Nome                                                                                                    | MARIO                                                         |                                                       |                                                       |                         |
| Data di nascita                                                                                                    | 01/01/1950                                                    | Sesso                                                 | Maschio                                               | ~                       |
| Comune di nascita (o stato<br>estero)                                                                                                    | Roma                                                          |                                                       | Provincia                                             | RM                      |
| informazioni opzionali                                                                                                    |                                                               |                                                       |                                                       | ^                       |
| Codice fiscale del coobligato,<br>erede, genitore, tutore o curatore<br>fallimentare                                                             |                                                               |                                                       | Codice<br>identificativo                              |                         |
| IBAN 1                                                                                                    |                                                               |                                                       |                                                       |                         |
| ota: i dati inseriti nel presente modulo sarar<br>emorizzati o utilizzati in altro modo. Per effe<br>ale banca, posta o agente della riscossione | nno utilizzati esclusivame<br>ettuare il pagamento è ov<br>e. | nte per la compilazione o<br>viamente necessario rivo | del modello F24 e non sa<br>olgersi ad un intermediar | ranno<br>io finanziario |
| Annulla 🕥                                                                                                    |                                                               |                                                       | Salva                                                 | 6                       |

#### 15. Nei download compare

|                     | Systems Spa da ogni responsabilità, imp           |
|---------------------|---------------------------------------------------|
|                     | Per qualsiasi comunicazione di caratt             |
|                     | Privacy Policy Informativa sull'utilizzo          |
|                     | CalcololMU utilizza cookies "tecnici" per le sess |
| ModelloF24semplipdf |                                                   |

Aprirlo e stamparlo.

| <b>DPZI</b> | ONI DI PAGAN        | MENTO        |                    |                             |                    |
|-------------|---------------------|--------------|--------------------|-----------------------------|--------------------|
| to          |                     |              |                    | au un dimente en erec       |                    |
| spunta      | re la casella RAVV  | EDIMENTO     | per selezionare II | avvedimento operos          | 0                  |
|             |                     |              |                    |                             |                    |
| Sel.        | Rata                | Ente         | Ravvedimento       | Data scadenza               | Giorni alla scaden |
| Sel.        | Rata<br>IMU Acconto | Ente<br>G802 | Ravvedimento       | Data scadenza<br>16/06/2023 | Giorni alla scaden |

17. Accanto al pulsante <mark>SALVA F24</mark> vi anche <mark>SALVA RIEPILOGO</mark>, che genera un riepilogo (pro-memoria) di come è stato elaborato il mod. delega F24.

|             |   | ΤΟΤΑ                           |
|-------------|---|--------------------------------|
| 🖄 SALVA F24 | Ð | 🕒 SALVA RIEPILOGO              |
|             |   |                                |
|             |   | Firefox ver.60 Chrome ver.60 S |
|             |   |                                |

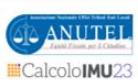

#### Riepilogo di calcolo - anno: 2023

09/05/2023 09:42 - Pagina 1/1

Codice Fiscale: RSSMRA50A01H501O Cognome e Nome: ROSSI MARIO

| Er<br>Com                                                                   | nte<br>nune                                                                           |                                                                                                    | Categoria la<br>Descrizione                                     | mmobile/<br>Immobile                                      |                                                                  | Trib                                                      | uto Rendita<br>€                                                               | Pos.<br>%                                  | Mesi o<br>Giorni                                    | (1)                                                   | M<br>(2)                        | Imponibile<br>€                    | Aliquo<br>‰(3)                         | ta Imposta<br>€                   | Detrazione /<br>Riduzione € | Dovuto<br>€            |
|-----------------------------------------------------------------------------|---------------------------------------------------------------------------------------|----------------------------------------------------------------------------------------------------|-----------------------------------------------------------------|-----------------------------------------------------------|------------------------------------------------------------------|-----------------------------------------------------------|--------------------------------------------------------------------------------|--------------------------------------------|-----------------------------------------------------|-------------------------------------------------------|---------------------------------|------------------------------------|----------------------------------------|-----------------------------------|-----------------------------|------------------------|
| G802 - Polverara                                                            | 1                                                                                     | Terreni agricoli                                                                                       |                                                                 |                                                           |                                                                  |                                                           | IMU 350,0                                                                      | 0 100,0                                    | 12                                                  | 2 N                                                   | 135                             | 59.062,                            | 50 7,                                  | .60 448,8                         | 8 0,00                      | 448,8                  |
| G802 - Polverara                                                            | 1                                                                                     | Aree fabbricabili                                                                                      |                                                                 |                                                           |                                                                  |                                                           | IMU 60.000,0                                                                   | 0 100,0                                    | 12                                                  | 2 N                                                   | 1                               | 60.000,0                           | 9,                                     | 10 546,0                          | 0,00                        | 546,0                  |
| (1) ISI- Immobile di interesse storico e/o inagibile N=No S=Si E=Entrambi   |                                                                                       |                                                                                                    |                                                                 |                                                           |                                                                  | (2) M                                                     | - Moltiplicatore                                                               |                                            |                                                     |                                                       |                                 |                                    | -                                      | · · · ·                           | 0,00                        | 994,8                  |
| Riepilogo                                                                   | F24                                                                                   |                                                                                                    |                                                                 |                                                           |                                                                  |                                                           |                                                                                |                                            |                                                     |                                                       |                                 |                                    |                                        |                                   |                             |                        |
| Tributo                                                                     | Codice                                                                                | Destinatario                                                                                           | (4)Note                                                         | Numero                                                    | Codice                                                           | Anno                                                      | Detrazione                                                                     | Imp                                        | orto                                                | Importe                                               |                                 | Da                                 | San-                                   | Inte-                             | Totale                      |                        |
|                                                                             | Ente                                                                                  |                                                                                                    | A/S/R/U                                                         | immobili                                                  | tributo                                                          | rif.                                                      | usata                                                                          | dov                                        | uto                                                 | pagato                                                |                                 | ravvedere                          | zione                                  | ressi                             | da versare                  |                        |
| IMU                                                                         | G802                                                                                  | Comune                                                                                                 | S                                                               | 1                                                         | 3914                                                             | 2023                                                      | 0,00                                                                           |                                            | 225,00                                              | 0                                                     | ,00                             | 0,00                               | 0,00                                   | 0,00                              | 225,00                      |                        |
| MU                                                                          | G802                                                                                  | Comune                                                                                                 | S                                                               | 1                                                         | 3916                                                             | 2023                                                      | 0,00                                                                           |                                            | 273,00                                              | 0                                                     | ,00                             | 0,00                               | 0,00                                   | 0,00                              | 273,00                      |                        |
| (4) 'A'=Acconto 'S'=                                                        | Saldo 'R'=Ravvedime                                                                   | ento "U"=Unica soluzione                                                                               |                                                                 |                                                           |                                                                  | /                                                         | 0,00                                                                           |                                            |                                                     |                                                       |                                 |                                    |                                        |                                   | 498,00                      |                        |
| "CalcoloIMU202<br>il pagamento. Si<br>Si invita sempre<br>cosi com'è. L'ute | 3° è un servizio g<br>ricorda che se in<br>alla verifica dei c<br>inte con l'utilizzo | ratuito. L'utente è l'ur<br>tervengono variazion<br>alcoli con l'ausilio di<br>dell'applicazione solle | nico responsa<br>il e cambia la<br>un profession<br>eva Advance | abile della c<br>consistenz<br>ista. Advan<br>d Systems S | orrettezza de<br>a nell'anno, a<br>ced Systems<br>Spa da ogni re | i calcoli e di<br>saldo occo<br>Spa non è<br>esponsabilit | ella compilazior<br>rre rieffettuare i<br>responsabile di<br>à, implicita ed e | e del n<br>i conteg<br>eventu<br>esplicita | nodello F<br>ggio dell'i<br>ali danni<br>I, derivan | 24 ed è in<br>imposta.<br>e/o perdite<br>ite dall'uso | vitato a<br>e di pro<br>dell'ap | verificare ser<br>fitti causati da | npre la corr<br>Ill'uso di Ca<br>issa. | rettezza dei ca<br>ilcolo IMU che | ilcoli prima di proc        | edere con<br>ultamente |
| Attenzione: gli im                                                          | nporti intermedi se                                                                   | ono arrotondati al cer                                                                                 | ntesimo.                                                        |                                                           |                                                                  |                                                           |                                                                                |                                            |                                                     |                                                       | Soft                            | ware <mark>f</mark> ornito d       | a                                      | <b>e</b>                          | DVANCED                     | EALIZZATO DA<br>YSTEMS |